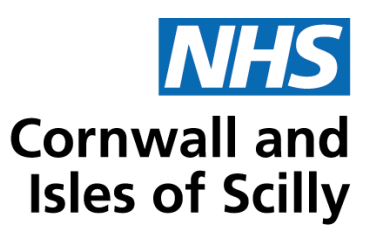

## Guidance on recording hospital issue only drugs on practice systems

It is important to have a reliable and safe method for recording all the medications that patients are prescribed no matter which prescriber takes responsibility for its issue. The majority of medication prescribed to patients will usually be managed by the patient's general practice. However, a significant number of patients receive treatments that are traditionally regarded as being, for example, hospital based and often these treatments remain the responsibility of the hospital or other specialist. This responsibility usually includes the on-going prescribing of medication(s) e.g. red drugs or pink drugs on the Cornwall Joint Formulary. In these cases, it is crucial that the patient's general practice is both aware of the status of the medication and is able to record its existence on the practice system, whilst at the same time avoiding any undue risk to the patient from inappropriate issues, etc.

The two main areas of concern when it comes to these hospital issue only drugs are firstly to avoid the risk of inadvertent issue of these drugs from the practice and secondly to maintain patient confidentiality where this is important to the patient. In addition, it is clearly an advantage to record these drugs in a way that enables the clinical system to highlight any potentially harmful drug interactions.

Appendix 1 (EMIS web) and appendix 2 (SystemOne) show methods of recording hospital issue only drugs on practice systems.

- These methods have the following advantages:
  - The patient has a full set of medicines on one screen/
  - The hospital issue only drug is integrated into the automated alert system and therefore you will be notified of any significant interactions, etc.
  - The hospital issue only drug will be listed on the clinical systems summarised care record.
- But, be aware:
  - There is a small risk of the hospital issue only drug being inadvertently prescribed.
  - The hospital issue only drug will be listed on the right-hand side of the script (repeats list) whether it has been issued or not which could be undesirable for confidentiality reasons in some patients e.g. HIV.
  - If the practice has their system set to delete medication if not issued after a fixed period of time the hospital issue only drug will go into past drugs.

A system should be in place to ensure that hospital issue only drugs are removed or amended on practice systems as and when notified by secondary care or other specialist prescriber.

Please also see NHS Digital: <u>Recording medicines prescribed elsewhere into the GP</u> <u>practice record</u>

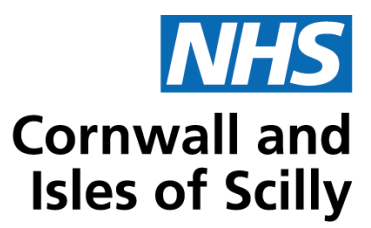

## Appendix 1: method of recording hospital issue only drugs on EMIS web

Use snomed code 394995008 to document that the patient has a hospital prescription. If using read codes the code is 8B2D (hospital prescription).

1. From the patient's medication screen click the add drug button.

| 👝 🖸 🖄 & & A 🖗 🖉 🖌 🗒 🖉                                                                                                    | EMI                                                                                                    | 5 Web Health Care System                                                                       | - a x                      |
|----------------------------------------------------------------------------------------------------|----------------------------------------------------------------------------------------------------|------------------------------------------------------------------------------------------------|----------------------------|
| Summary Consultations Medication Problems Investigations Ca                                                                                                    | re History Diary Documenta Referrats                                                                           |                                                                                                | II 9 🖲                     |
| Add End Resultance Link Edit<br>Drug Course Medication Medication                                                                                                    | Current Organization<br>View Style -<br>View Style -<br>Past Organization<br>View Patient                      | Aessage Config<br>ons Print *<br>ctions * Drug Info                                            |                            |
| Active 😵 MOUSE, Mickey (Mr)                                                                                                    | Born: 04-M                                                                                                    | ay-1962 (51y) Gender: Male NHS No.: Unio                                                       | nown Usual GP:             |
|                                                                                                    | Current                                                                                                    |                                                                                                |                            |
| Drug / Dosage / Quantity                                                                                                    | Usage Curren                                                                                                   | t / Average Last Issue Date / Authoriser                                                       | Last Issue Number / Method |
| Acute A Hydroxocobalamin 1mg/1ml solution for injection ampoules As Direc Trimethoprim 200mg tablets One To Be Taken Twice A Day, 6 tablet Warfarin 3mg tablets Take As Prescribed in Anticoagulant Treatment Boo                                                               | ted, 1 ampoule<br>xk, 120 tablet                                                                               |                                                                                                |                            |
| Repeat D Ocrodamol 8mg/500mg effervescent tablets One Or Two To Be Take Required, 100 tablet Patient Teat - 6846346354 654 321 321 321 321 321 321 321 321 321 321                                                                                                    | an Four Times A Day When 17%                                                                                   | 74% 04-Sep-2013                                                                                | V 1 of 1 Print             |
| E Warfarin 1mg tablets take one as drected, 500 tablet(s)                                                                                                    |                                                                                                    | 04-Sep-2013                                                                                    | V 3of6 Pint                |
| Alergies Allergy to Elastoplast, H/O: gentamicin allergy, Drug allergy to<br>allergy to Penicillamine, Adverse reaction to aspirin, Beta bloc<br>betablockers, Allergy to Hatfever<br>Screen<br>Message<br>MHO & Medicines Manager/Pharmacist (SIROB)   MEGSON, Simon (Mr)   TI | o Penicillin v, H/O: penicillin allergy, Drug<br>ker not tolerated, Adverse reaction to<br>he Willerby Sargery | Regime Review Date 04-May-2014 (Remove<br>Exemption Expiry Date<br>Prescription<br>Destination | 1                          |
| 🛃 start 🖉 🧭 🌈 HERPC RED DRUG - G 🕥 EMIS web Health Ca                                                                                                    | f                                                                                                    |                                                                                                | 90 😗 🕲 🕸 🌫 🖉 🏈 🖉 🖉 09:09   |

2. In the pop-up window that appears search for the red drug using the name field in the same way you would normally search for medication. When you have selected the correct drug, complete the dosage and quantity fields as below.

Click the issue later button when complete.

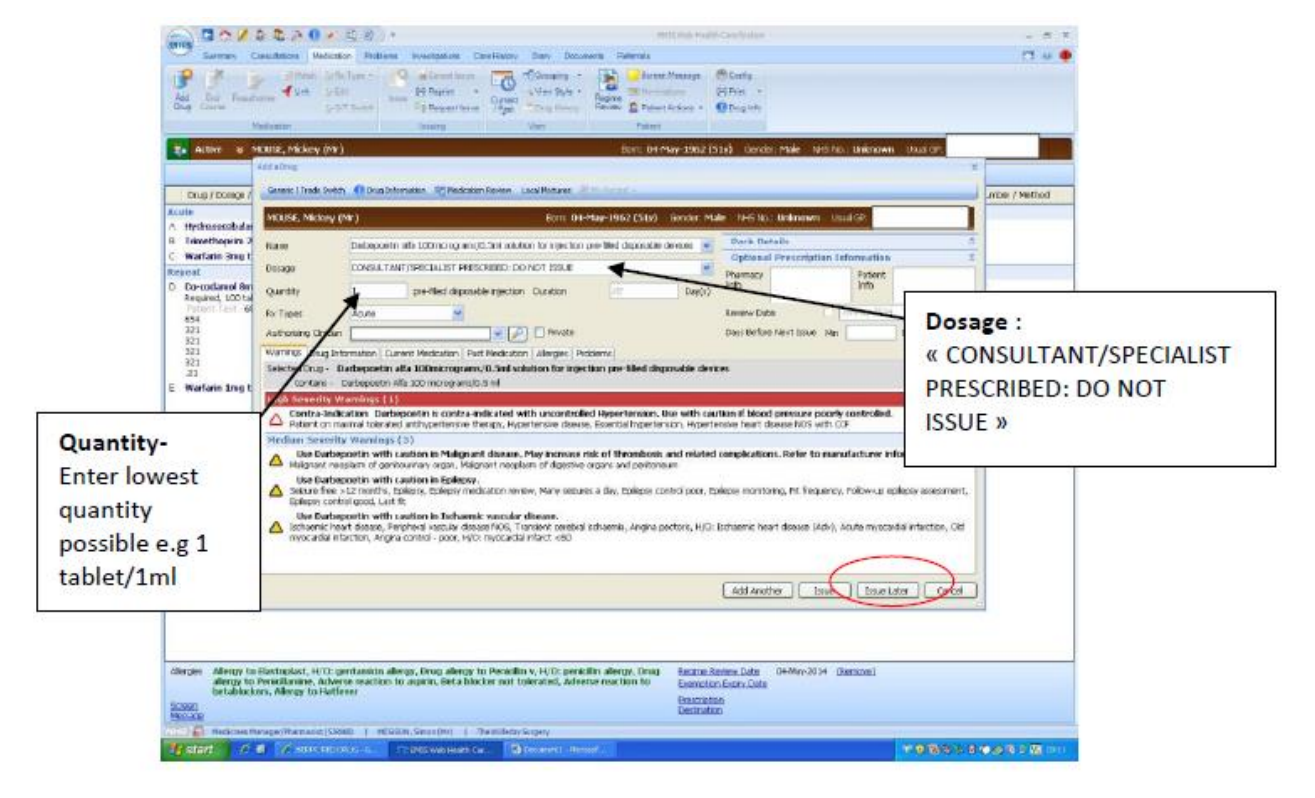

3. The medication will now be shown along with the GP prescribed medication but with the warning of 'CONSULTANT/SPECIALIST PRESCRIBED: DO NOT ISSUE' below the drug name. To make the system move the drug to a separate window select the red drug and right click, select issue from the list of options that appear.

| omis C                                                         | 1 🖄 💋 🕹 😂 🎘 🕕                                                                      | ) 🖌 🚉 🌒 ) =                                                 |                                                  |                                                         |                              | EMIS Web H                                         | Health Care Syst                     | tem                                     | - 0                                   |
|----------------------------------------------------------------|------------------------------------------------------------------------------------|-------------------------------------------------------------|--------------------------------------------------|---------------------------------------------------------|------------------------------|----------------------------------------------------|--------------------------------------|-----------------------------------------|---------------------------------------|
| SI                                                             | ummary Consultations M                                                             | ledication Problems                                         | Investigations Car                               | e History Diary Docum                                   | nents Ref                    | errals                                             |                                      |                                         | <b>3</b> 9 (                          |
| Add E<br>Drug Co                                               | Match<br>A Reauthorise                                                             | D⊘Rx Type ★<br>D⊘Edit<br>D⊘G/T Switch                       | Cancel Issue                                     | Grouping •<br>Gurrent View Style •<br>Past Drug History | Regime<br>Review             | Screen Message                                     | e 🔅 Config<br>🛱 Print<br>• O Drug Ir | •<br>nfo                                |                                       |
| _                                                              | Medication                                                                         |                                                             | Issuing                                          | View                                                    |                              | Patient                                            |                                      |                                         |                                       |
| 🧞 Act                                                          | ive 😝 MOUSE, Mickey                                                                | y (Mr)                                                      |                                                  |                                                         | Bo                           | om: 04-May-196                                     | 6 <b>2 (51y)</b> Ge                  | ender: Male NHS No.: Unkno              | wn Usual GP:                          |
|                                                                |                                                                                    |                                                             |                                                  |                                                         | Curre                        | ent                                                |                                      |                                         |                                       |
| Drug                                                           | / Dosage / Quantity                                                                |                                                             |                                                  |                                                         | Usa                          | age Current / Ave                                  | rage                                 | Last Issue Date / Authoriser            | Last Issue Number / Method            |
| A Darbe                                                        | poetin alfa 100micrograr<br>JLTANT/SPECIALIST PRESC                                | ms/ <b>0.5ml solution fo</b><br>RIBED: DO NOT ISSUE,        | r injection pre-fille<br>, 1 pre-filled disposab | ed disposable devices<br>ole injection                  |                              |                                                    | Γ                                    |                                         |                                       |
| 3 Hydro                                                        | oxocobalamin 1mg/1ml so                                                            | olution for injection a                                     | ampoules As Directo                              | ed, 1 ampoule                                           |                              |                                                    |                                      |                                         |                                       |
| Trime                                                          | thoprim 200mg tablets C                                                            | One To Be Taken Twice                                       | e A Day, 6 tablet                                | 100.111.1                                               |                              |                                                    |                                      |                                         |                                       |
| ) warta                                                        | irin ang tablets Take As F                                                         | rescribed in Anticoagui                                     | ianit Treatment Book                             | <, 120 tablet                                           |                              |                                                    |                                      |                                         |                                       |
| E Co-co<br>Requin<br>Patier<br>654<br>321<br>321<br>321<br>321 | damol 8mg/500mg effer<br>ed, 100 tablet<br>nt Text - 6846346354                    | vescent tablets One (                                       | Or Two To Be Taker                               | n Four Times A Day When                                 | 1 <b>7</b> 4                 | % 749                                              | 6                                    | 04-Sep-2013                             | 💱 1 of 1 Print                        |
| : Warfa                                                        | nin 1mg tablets take one                                                           | as directed, 500 tablet                                     | (5)                                              |                                                         |                              |                                                    |                                      | 04-5ep-2013                             | 👽 3 of 6 <i>Pint</i>                  |
| Allergies<br>Screen                                            | Allergy to Elastoplast, H<br>allergy to Penicillamine,<br>betablockers, Allergy to | 1/D: gentamicin allerg<br>Adverse reaction to a<br>Hatfever | jy, Drug allergy to<br>aspirin, Beta block       | Penicillin v, H/D: penic<br>er not tolerated, Adve      | illin allergy<br>rse reactio | r, Drug <u>Realin</u><br>n to <u>Exem</u><br>Press | ne Review Dat<br>Iption Expiry D     | te 04-May-2014 ( <u>Remove)</u><br>Date |                                       |
| Message                                                        |                                                                                    |                                                             |                                                  |                                                         |                              | Desti                                              | nation                               |                                         |                                       |
|                                                                | Medicines Manager/Pharmacis                                                        | st (SJR008)   MEGSON                                        | l, Simon (Mr)   Th                               | e Willerby Surgery                                      |                              |                                                    |                                      |                                         |                                       |
| etar                                                           |                                                                                    | RED DRUG - G.                                               | EMIS Web Health Car                              | Documenti - Mirro                                       | sof                          |                                                    |                                      |                                         | * * * * * * * * * * * * * * * * * * * |

4. A new pop-up window will appear, from the row of tabs at the top, select change all. From the list of options that appears select 'hospital (no print)'. It will then ask for a prescriber name, enter the prescribers name if known or enter consultant/specialist if not. When complete click on 'approve and complete' at the bottom of the window.

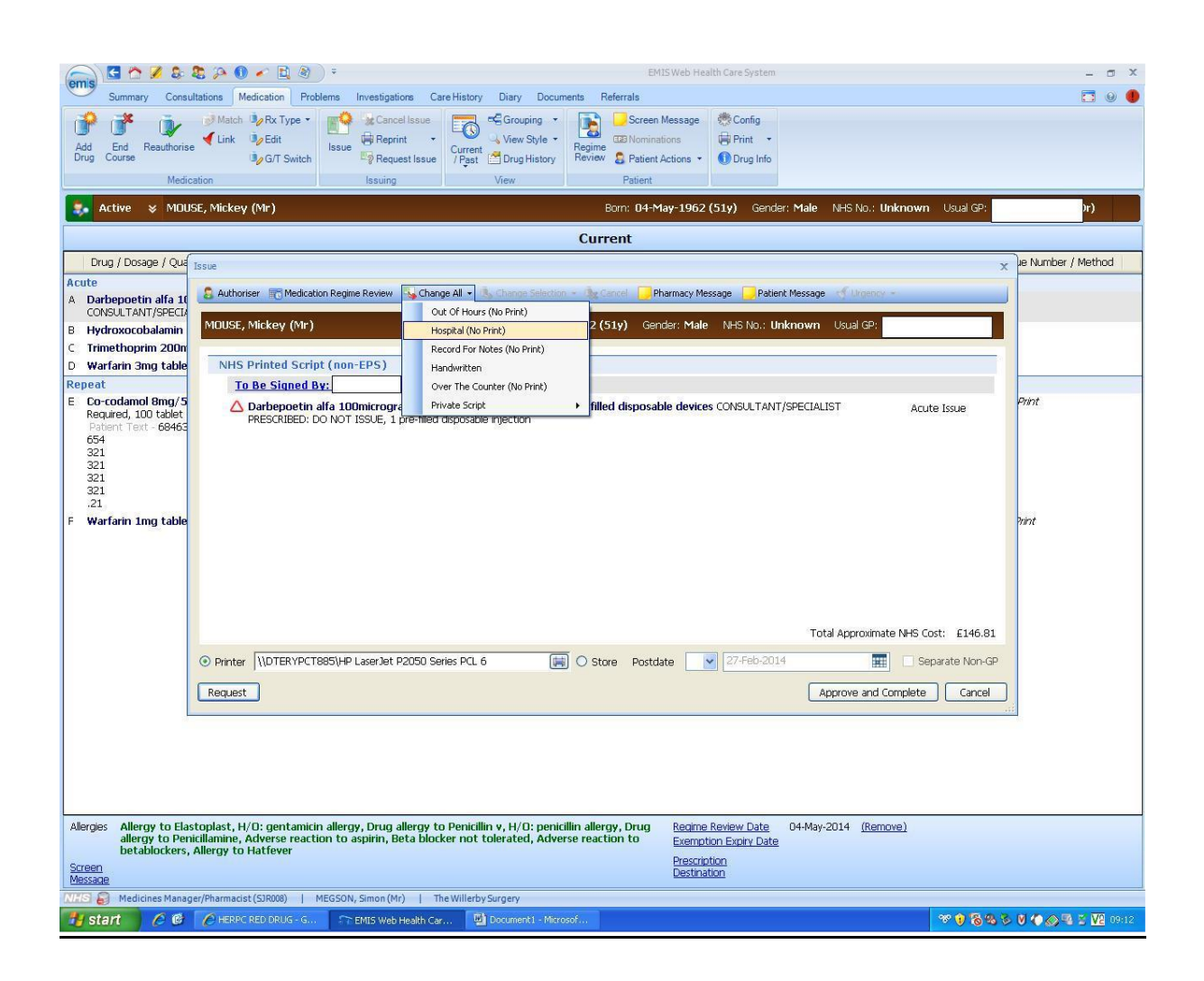

5. The red drug is now listed in a separate section below the GP prescribed medication and clearly marked as hospital. This means a full record of the patients medication is shown, with a reduced risk of the medication being issued in error.

| 🕋 🖸 🖄 🎗 🎗 🏷 🔍 🖌 🗎 🖉 ) =                                                                                                    | EMIS Web Health Care System                                                                                                    | - a x                         |
|----------------------------------------------------------------------------------------------------|----------------------------------------------------------------------------------------------------|-------------------------------|
| Summary Consultations Medication Problems Investigations Care History Diary Docume                                                                                                    | ents Referrals                                                                                                    | 🗔 0 🌗                         |
| Add End Reauthorise Link Option Switch Seven Reprint Seven Reprint Seven | Image: Screen Message     Image: Screen Message       Regime     Image: Screen Message       Regime     Image: Screen Message       Image: Screen Message     Image: Screen Message       Regime     Image: Screen Message       Image: Screen Message     Image: Screen Message       Regime     Image: Screen Message       Image: Screen Message     Image: Screen Message       Image: Screen Message     Image: Screen |                               |
| 🜲 Active 😝 MOUSE, Mickey (Mr)                                                                                                    | Born: 04-May-1962 (51y) Gender: Male NHS No.: Unknow                                                                                                    | m Usual GP:                   |
|                                                                                                    | Current                                                                                                    |                               |
| Drug / Dosage / Quantity                                                                                                    | Usage Current / Average Last Issue Date / Authoriser                                                                                                    | Last Issue Number / Method    |
| Acute                                                                                                    |                                                                                                    |                               |
| A Hydroxocobalamin 1mg/1ml solution for injection ampoules As Directed, 1 ampoule                                                                                                    |                                                                                                    |                               |
| B Trimethoprim 200mg tablets One To Be Taken Twice A Day, 6 tablet                                                                                                    |                                                                                                    |                               |
| C Warfarin 3mg tablets Take As Prescribed In Anticoagulant Treatment Book, 120 tablet                                                                                                    |                                                                                                    |                               |
| Repeat D Co-codamol Rmg/S00mg effervescent tablets One Or Two To Be Taken Four Times A Day When Patient Text - 6846346354 654 321 321 321 321 321 321 321 321 321 321                                                                                                    | 17% 74% 04-Sep-2013                                                                                                    | 🗣 1 of 1 Pint                 |
| .21 E Warfarin 1mg tablets take one as directed, 500 tablet(s)                                                                                                    | 04-Sep-2013                                                                                                    | 💱 3 of 6 Print                |
| F Darbepoetin affa 100micrograms/0.5ml solution for injection pre-filled disposable devices<br>CONSULTANT/SPECIALIST PRESCRIBED: DO NOT ISSUE, 1 pre-filled disposable injection                                                                                                    | 27-feb-2014                                                                                                    | Hospital                      |
| Allergies Allergy to Elastoplast, H/O: gentamicin allergy, Drug allergy to Penicillin v, H/O: penicill<br>allergy to Penicillamine, Adverse reaction to aspirin, Beta blocker not tolerated, Adverse<br>betablockers, Allergy to Hatfever<br>Screen<br>Message                                                                                                    | lin allergy, Drug <u>Regime Review Date</u> 04-May-2014 <u>(Remove)</u><br>exemption Expiry Date<br>Prescription<br>Destination                                                                                                    |                               |
| MEGS Amedicines Manager/Pharmacist (SJR008)   MEGSON, Simon (Mr)   The Willerby Surgery                                                                                                    |                                                                                                    |                               |
| 😽 Start 🔗 🚱 🌈 HERPC RED DRUG - G 🖙 EMIS Web Health Car 🔛 Document 1 - Micros                                                                                                    | of                                                                                                    | * 谢 🐻 🖏 🏷 😻 🌘 ⊘ 🖏 🗄 🔽 09:14 - |

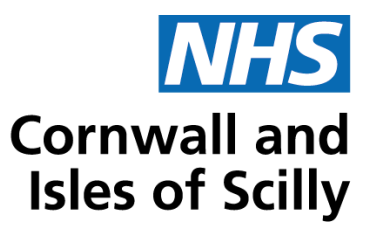

## Appendix 2: method of recording hospital issue only drugs on SystmOne

Use snomed code 394995008 to document that the patient has a hospital prescription. If using read codes the code is. Xalng (hospital prescription)

1. Select the patient and right click on the medications tab on the clinical tree. From the pop-up list that appears select 'record other medication'.

| PROFILE OTHER HCP                                        | Last medication review recorded on 09 Aug 2024 by the local Admin/Clinical Support Access Role) . Next due                                | on 09 Aug 2025. Record medication review P | Read code (XaF8d) |                 |
|----------------------------------------------------------|----------------------------------------------------------------------------------------------------|--------------------------------------------|-------------------|-----------------|
| Tabbed Journal                                           | Start Date V Drug<br>Stopped: 20 Aug 2024 Clinical grounds by<br>28 capsule - take daily whilst on NSAD                                   | Scheduled E., Da., I                       | fedication Type   | Flag            |
| SystmConnect Requests (133)                              | 20 Aug 2024 Paracetamol 500mg tablets<br>100 tablet - Take two tablets up to four times a day when needed for pain                        | 01 Sep 2024 12                             | VHS medication    |                 |
| Medical Drawings (9)                                     | 20 Sep 2024 Amosicilin 500mg capsules<br>Stopped: 20 Sep 2024 Prescribing error (test) by<br>15 capsule - Take one 3 timesiday for 5 days | 25 Sep 2024 5                              | HS medication     | 18              |
| Media B New Acute                                        | 2024 Duloxetine 30mg gastro-resistant capsules<br>28 capsule - Take one daily                                                             | 18 Oct 2024 28                             | VHS medication    |                 |
| Record Other Medicat                                     | 2024 Epimax original cream (Aspire Pharma Ltd)<br>500 gram - use as directed                                                              | 18 Oct 2024 28                             | VHS medication    | 10              |
| Presc Supply/Administer fro                              | 1PGD 2024 Amoxicillin 500mg capsules<br>28 capsule - Take two twice daily for 7 days                                                      | 05 Nov 2024 5                              | VHS medication    |                 |
| MED3                                                     | 2024 Paracetamol 500mg tablets<br>100 tablet - Take two tablets up to four times a day when needed for pain                               | 12 Nov 2024 12                             | VHS medication    |                 |
| Refer Show Medication Hist     Comm    Show Side Effects | 2024 salbutamol capsules (for inhalation) 200micrograms<br>100 capsules - inhale 1 dose as needed                                         | 28 Nov 2024 28 1                           | VHS medication    | B <sup>SN</sup> |
| Recor Print Drug Schedules                               | 2024 Amgevita 40mg/0.8ml solution for injection pre-filled pens (Amgen Ltd)<br>1 - CONSULTANT/SPECIALIST PRESCRIBED - DO NOT ISSUE        | ,                                          | lospital          | Ηš              |
| 🖬 Goals 🏓 Tree Configuration                             | 2024 Prednisolone 5mg tablets                                                                                                    | 09 Nov 2024 5                              | VHS medication    | 19              |

2. In the pop-up window that appears search for the hospital drug the patient has been prescribed by entering its name in the drug box. Tick Hospital Medication.

| -         | Record Other Medicat     | ion                                                                                              |              | N.  |
|-----------|--------------------------|--------------------------------------------------------------------------------------------------|--------------|-----|
| ra<br>I I | Other Details Exact      | date & time  Mon 04 Nov 2024  11:16                                                              |              |     |
|           | Changing the consult     | ation date will affect all other data entered. To avoid this, cancel and press the 'Next' button | Hide Warning |     |
| vi        |                          |                                                                                                  |              | dic |
|           | Start date               | 04 Nov 2024 💌                                                                                    |              | edu |
| pe        | End date                 | V                                                                                                |              |     |
| ip<br>Ce  | Medication source        | O Other Medication                                                                               |              | Ser |
| at        | Dava                     |                                                                                                  |              |     |
| tic       | Drug                     |                                                                                                  |              | sel |
| pe<br>ID  | Dose                     |                                                                                                  |              |     |
| œ         | Quantity                 |                                                                                                  |              | oct |
| ID.       | Script notes             |                                                                                                  |              | hot |
| jr:       | Administrative notes     |                                                                                                  |              | 10  |
| ¢         |                          |                                                                                                  |              | 10  |
| ip<br>re  |                          | Ok & Another Cancel                                                                              |              | los |
| oh.       | lot - Toko two tobloto u | in to four times a day when needed for pain                                                      |              | 101 |

- 3. Once the drug has been selected complete the other boxes as follows:
  - Dose: 'CONSULTANT/SPECIALIST PRESCRIBED: DO NOT ISSUE'
    - Quantity: Lowest possible quantity possible e.g. 1 tablet or 1ml).

When complete click ok.

| Record Other Medica  | ion                                                                                                    | ×   |
|----------------------|----------------------------------------------------------------------------------------------------|-----|
| Other Details Exac   | date & time 💌 Mon 04 Nov 2024 💌 11:16 📕 🗙                                                                   |     |
| Changing the consul  | tation date will affect all other data entered. To avoid this, cancel and press the 'Next' button Hide Warn | ing |
|                      |                                                                                                    | di  |
| Start date           | 04 Nov 2024 💌                                                                                               | be  |
| End date             |                                                                                                    |     |
| Medication source    | Other Medication O Dental Medication I Hospital Medication                                                  | Be  |
| Drug                 | 📑 👔 🖥 Amgevita 40mg/0.8ml solution for injection pre-filled pens (Amgen 🙀                                   | 3e  |
| Dose                 | CONSULTANT/SPECIALIST PRESCR                                                                                |     |
| Quantity             | 1                                                                                                    | Do  |
| Script notes         |                                                                                                    |     |
| Administrative notes |                                                                                                    | )c  |
|                      |                                                                                                    | 40  |
|                      |                                                                                                    | Jo  |

4. The hospital drug will be displayed in a separate section beneath the GP prescribed medication list on the repeat template page. The medication will not be issued but the system will flag up potential interactions and give a complete record of the patients' current treatment.

| Repeat Templates (Current repeats)                                                                                                    |                   |               |            |                |            |
|----------------------------------------------------------------------------------------------------|-------------------|---------------|------------|----------------|------------|
| 🖸   🐇 🖶 🖉 🖉 🗙   🥖 🗊 ங 🕨 📴 🗣 🏙 📕   i 🌆   🖶 🛄                                                                                                    |                   |               | View       | Current repeat | is 💌       |
| Last medication review recorded on 09 Aug 2024 by (Admin/Clinical Support Access Role). Next due on 09 Aug 2025.                                                           | Record medication | n review Read | ode (XaF8  | d)             |            |
| Authorised       Drug     Tainpoule - mig via administration 12 weeky. For surgery administration only, bo not send prescription to the pharmacy,     Send FP10 to WN site | Last Issued       | Review        | Issues     | Flags          |            |
| 28 Mar 2024 Paracetamol 500mg tablets<br>100 tablet - Take two tablets up to four times a day when needed for pain                                                         | 10 May 2024       | 28 Mar 2025   | 2 (4)      | ā              |            |
| 16 May 2024 Desogestrel 75microgram tablets                                                                                                    | 03 Jul 2024       | 16 May 2024   | 1 (1)      | 🗧 🅀 c c 💲      | ÷.         |
| 14 Repeat templates                                                                                                    |                   |               |            |                |            |
| Template Details                                                                                                    |                   |               |            |                |            |
| Expected next issue Tue 17 Sep 2024 💌 Issue duration 28 Days Days between issues                                                                                           |                   |               |            |                |            |
| Medication started Tue 20 Aug 2024 💌                                                                                                    |                   |               |            |                |            |
| This authorisation started Tue 20 Aug 2024 💌 Done by Clinical Practitioner Access Role)                                                                                    |                   |               | on T       | ue 20 Aug 2024 | 4 <b>-</b> |
| Administrative notes                                                                                                    |                   |               |            |                |            |
|                                                                                                    |                   |               |            |                |            |
|                                                                                                    |                   |               |            |                |            |
| Start Date V Drug                                                                                                    |                   | Sch           | eduled E [ | )a Flags       |            |
| 04 Nov 2024 Amgevita 40mg/0.8ml solution for injection pre-filled pens (Amgen Ltd)<br>1 - CONSULTANT/SPECIALIST PRESCRIBED - DO NOT ISSUE                                  |                   |               |            | Η🔮             |            |
| 1 Other Medication                                                                                                    |                   |               |            |                |            |

This document has been produced to support practices. If you require further information, please refer to your relevant practice policy, practice manager or to your systems supplier.

## **Version control**

| Version number | Revision date | Revision by                                                                                   | Nature of revisions                                                                       |
|----------------|---------------|-----------------------------------------------------------------------------------------------|-------------------------------------------------------------------------------------------|
| 2.1            | November 2024 | Stacie Tregonning<br>Senior clinical<br>pharmacist<br>Anne Jones<br>Pharmaceutical<br>Advisor | Updated S1<br>screenshots<br>Removal of<br>references to<br>Microtest<br>Template updated |
|                |               |                                                                                               |                                                                                           |
|                |               |                                                                                               |                                                                                           |